# 云主机多网关 配置教程

产品版本:ZStack 3.9.0 文档版本:V3.9.0

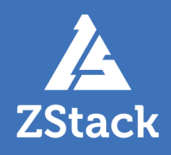

## 版权声明

版权所有<sup>©</sup>上海云轴信息科技有限公司 2020。保留一切权利。

非经本公司书面许可,任何单位和个人不得擅自摘抄、复制本文档内容的部分或全部,并不得以任何形式传播。

#### 商标说明

ZStack商标和其他上海云轴商标均为上海云轴信息科技有限公司的商标。

本文档提及的其他所有商标或注册商标,由各自的所有人拥有。

#### 注意

您购买的产品、服务或特性等应受上海云轴公司商业合同和条款的约束,本文档中描述的全部或部 分产品、服务或特性可能不在您的购买或使用范围之内。除非合同另有约定,上海云轴公司对本文 档内容不做任何明示或暗示的声明或保证。

由于产品版本升级或其他原因,本文档内容会不定期进行更新。除非另有约定,本文档仅作为使用指导,本文档中的所有陈述、信息和建议不构成任何明示或暗示的担保。

## 目录

| 版 | 反权声明                                  | I |
|---|---------------------------------------|---|
| 1 | 概述                                    | 1 |
| 2 | ····································· | 2 |
| _ | 2.1 新建云主机配置多网关                        | 2 |
|   | 2.2 已有云主机配置多网关                        | 3 |
| 3 | 取消多网关                                 | 5 |
| オ | 术语表                                   | 7 |

## 1 概述

多网关是ZStack为多网卡云主机提供的功能,云主机不同网卡可使用独立的网关进行通信,目前仅支持通过*zstack-cli*方式为多网卡云主机配置多网关。

## 2 配置多网关

云主机配置多网关支持以下几种场景:

- 新建云主机配置多网关:创建云主机的同时为云主机配置多网关,详情请参考新建云主机配置多网 关。
- 已有云主机配置多网关:针对已创建的云主机,修改云主机配置,更换为多网关模式,详情请参考已 有云主机配置多网关。

#### 2.1 新建云主机配置多网关

#### 背景信息

请参考以下步骤,新建云主机并配置多网关:

#### 操作步骤

1. zstack-cli方式登录云平台

以admin用户为例,依次执行以下命令,使用zstack-cli方式登录云平台:

[root@10-0-5-87 ~]# zstack-cli admin >>>LogInByAccount accountName=admin password=password

- accountName : 用户名
- password:用户名对应的密码
- 2. 新建云主机并配置多网关

执行以下命令,创建云主机并配置多网关:

admin >>>CreateVmInstance name=VM instanceOfferingUuid=212a84a3c5324d8b880de f26bbbcf31f imageUuid=43865d648c8155538f5d76292634da05 I3NetworkUuids='fd4eca3 d6d5d4d30afea94a1be6d48da,3b60d16ead2f4a07a7869258315a3511' defaultL3Netwo rkUuid='fd4eca3d6d5d4d30afea94a1be6d48da' systemTags='vmMultipleGateway::true'

- name:云主机名称。
- instanceOfferingUuid:创建云主机使用计算规格的UUID。
- imageUuid:创建云主机使用镜像的UUID。
- I3NetworkUuids:创建云主机使用的多个三层网络的UUID。
- defaultL3NetworkUuid:云主机默认网卡对应网络的UUID。
- systemTags:配置多网关使用的SystemTag以及状态,使用systemTags='vmMultipleGate way::true'即可。

本示例仅列举创建云主机必选参数,如需更多配置,详情请参考开发手册创建云主机(CreateVmInstance)。

#### 3. 验证多网关

打开控制台并登录云主机,输入route -n命令,查看网关信息,如图 1: 查看网关配置所示:

#### 图 1: 查看网关配置

| localhost login: root |                                         |                 |       |        |     |     |       |  |  |  |  |
|-----------------------|-----------------------------------------|-----------------|-------|--------|-----|-----|-------|--|--|--|--|
| Password:             |                                         |                 |       |        |     |     |       |  |  |  |  |
| Last login: Tue       | Last login: Tue Apr 24 10:49:34 on tty1 |                 |       |        |     |     |       |  |  |  |  |
| [root@localhost       | [root@localhost ~]# route -n            |                 |       |        |     |     |       |  |  |  |  |
| Kernel IP routi       | ng table                                |                 |       |        |     |     |       |  |  |  |  |
| Destination           | Gatewau                                 | Genmask         | Flags | Metric | Ref | Use | Iface |  |  |  |  |
| 0.0.0                 | 192.168.1.1                             | 0.0.0           | UG    | 100    | 0   | 0   | eth1  |  |  |  |  |
| 0.0.0                 | 192.168.0.1                             | 0.0.0.0         | UG    | 101    | 0   | 0   | eth0  |  |  |  |  |
| 169.254.169.254       | 192.168.0.202                           | 255.255.255.255 | UGH   | 100    | 0   | 0   | eth0  |  |  |  |  |
| 192.168.0.0           | 0.0.0.0                                 | 255.255.255.0   | U     | 100    | 0   | 0   | eth0  |  |  |  |  |
| 192.168.1.0           | 0.0.0                                   | 255.255.255.0   | U     | 100    | 0   | 0   | eth1  |  |  |  |  |
| [root@localhost       | ~]# _                                   |                 |       |        |     |     |       |  |  |  |  |
|                       |                                         |                 |       |        |     |     |       |  |  |  |  |

## 2.2 已有云主机配置多网关

#### 背景信息

请参考以下步骤,为已有云主机配置多网关:

#### 操作步骤

1. 检查云主机网卡配置

登录UI,进入云主机详情页的**配置信息**界面,查看网卡信息。确保云主机拥有多张网卡且未配置多网关。如图 2:检查云主机网卡配置所示:

#### 图 2: 检查云主机网卡配置

| $\times$ | 云主机操作 ~      | 基本属性 | 云主机快照   | 配置信息  | 定时任务 备份数据           | 监控数据  | 报警   | 高级设置 审计 |              |
|----------|--------------|------|---------|-------|---------------------|-------|------|---------|--------------|
|          | 云盘: ⑦ 操作 ~   |      |         |       |                     |       |      |         |              |
|          | 名称           | 类型   | 真实容量    | 容量    | 启用状态                | 就绪状态  | 共享云盘 | 主存储     | 创建日期 ~       |
|          | ROOT-for-VM  | Root | 4.84 GB | 20 GB | <ul> <li></li></ul> | o 就绪  | 否    | PS-1    | 2019-11-18 2 |
|          | 网卡: 操作 ~     |      |         |       |                     |       |      |         |              |
|          | 名称           | 默认   | 网络数量    | MA    | C IP地址              | 类型 IP |      | 下行带宽    | 上行带宽         |
|          | > vnic1812.4 |      | 1       | fa:8  | 2:cc:12:8d:01 -     | -     |      | 无限制     | 无限制          |
|          | > vnic1812.0 | •    | 1       | fa:9  | b:81:6e:53:00 -     | -     |      | 无限制     | 无限制          |
|          |              |      |         |       |                     |       |      |         |              |

若云主机仅存在一张网卡,可点击网卡旁边的**操作 > 加载网卡**按钮,为云主机加载多张网 卡,重启云主机生效。

#### 2. zstack-cli方式登录云平台

以admin用户为例,依次执行以下命令,使用zstack-cli方式登录云平台:

[root@10-0-5-87 ~]# zstack-cli admin >>>LogInByAccount accountName=admin password=password

- accountName : 用户名
- password:用户名对应的密码

#### 3. 配置多网关

执行以下命令,为云主机配置多网关:

admin >>>CreateSystemTag resourceType=VmInstanceVO tag='vmMultipleGateway::true ' resourceUuid=32127778d053473f97498dbef8189fb2

- resourceType:云主机资源类型,使用resourceType=VmInstanceVO即可。
- tag:系统Tag的内容,使用tag='vmMultipleGateway::true'即可。
- resourceUuid:需要创建多网关云主机的UUID。

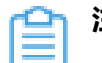

注:执行以上命令后,重启云主机生效。

#### 4. 验证多网关

云主机重启后,打开控制台并登录云主机,输入route -n命令,查看网关信息,如图 3: 查看网 关配置所示:

#### 图 3: 查看网关配置

| localhost login: root |                                        |                 |       |        |     |      |       |  |  |  |  |
|-----------------------|----------------------------------------|-----------------|-------|--------|-----|------|-------|--|--|--|--|
| Password:             |                                        |                 |       |        |     |      |       |  |  |  |  |
| Last login: Mon       | ast login: Mon Nov 18 21:07:44 on tty1 |                 |       |        |     |      |       |  |  |  |  |
| [root@localhost       | iroot@localhost ~]# route -n           |                 |       |        |     |      |       |  |  |  |  |
| Kernel IP routin      | ng table                               |                 |       |        |     |      |       |  |  |  |  |
| Destination           | Gateway                                | Genmask         | Flags | Metric | Ref | llse | Iface |  |  |  |  |
| 0.0.0.0               | 192.168.1.1                            | 0.0.0.0         | UG    | 100    | 0   | 0    | eth1  |  |  |  |  |
| 0.0.0.0               | 192.168.0.1                            | 0.0.0.0         | UG    | 101    | 0   | 0    | eth0  |  |  |  |  |
| 169.254.169.254       | 192.168.0.202                          | 255.255.255.255 | UGH   | 100    | Ы   | Ы    | ethU  |  |  |  |  |
| 192.168.0.0           | 0.0.0.0                                | 255.255.255.0   | U     | 100    | 0   | 0    | eth0  |  |  |  |  |
| 192.168.1.0           | 0.0.0.0                                | 255.255.255.0   | U     | 100    | 0   | 0    | eth1  |  |  |  |  |
| [root@localhost       | ~]#                                    |                 |       |        |     |      |       |  |  |  |  |
|                       |                                        |                 |       |        |     |      |       |  |  |  |  |

## 3 取消多网关

#### 背景信息

取消多网关后,将使用默认网卡的网关。若需要将多网关云主机取消多网关功能,可参考以下步骤:

#### 操作步骤

1. 查看云主机多网关标签状态

执行以下命令,查看多网关云主机标签信息,获取标签UUID(返回值中的uuid):

```
admin >>>QuerySystemTag resourceType=VmInstanceVO tag='vmMultipleGateway::true'
resourceUuid=32127778d053473f97498dbef8189fb2
{
    "inventories": [
        {
        "createDate": "Nov 18, 2019 9:14:58 PM",
        "inherent": false,
        "lastOpDate": "Nov 18, 2019 9:14:58 PM",
        "resourceType": "VmInstanceVO",
        "resourceType": "VmInstanceVO",
        "resourceUuid": "32127778d053473f97498dbef8189fb2",
        "tag": "vmMultipleGateway::true",
        "type": "System",
        "uuid": "5834b0d5fd484a1b94809e27558baf9a"
        }
    ],
    "success": true
}
```

- resourceType:云主机资源类型,使用resourceType=VmInstanceVO即可。
- tag:系统Tag的内容,使用tag='vmMultipleGateway::true'查看云主机多网关标签。
- resourceUuid:多网关云主机的UUID。

#### 2. 取消多网关

执行以下命令,取消多网关:

admin >>>UpdateSystemTag tag="vmMultipleGateway::false" uuid=5834b0d5fd484a 1b94809e27558baf9a

- tag:系统Tag的内容,使用tag='vmMultipleGateway::false'即可。
- uuid:多网关标签的UUID,如上一步操作返回值中的uuid。

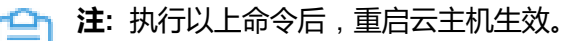

3. 验证取消多网关

云主机重启后,打开控制台并登录云主机,输入route -n命令,查看网关信息,如图 4: 查看网 关配置所示:

图 4: 查看网关配置

| 192-168-0-225 login: root               |               |                 |       |        |     |           |   |  |  |  |  |
|-----------------------------------------|---------------|-----------------|-------|--------|-----|-----------|---|--|--|--|--|
| Password:                               |               |                 |       |        |     |           |   |  |  |  |  |
| Last login: Mon Nov 18 21:19:10 on ttu1 |               |                 |       |        |     |           |   |  |  |  |  |
| [root@192-168-0-225 ~]# route -n        |               |                 |       |        |     |           |   |  |  |  |  |
| Kernel IP routin                        | ng table      |                 |       |        |     |           |   |  |  |  |  |
| Destination                             | Gateway       | Genmask         | Flags | Metric | Ref | Use Iface | e |  |  |  |  |
| 0.0.0.0                                 | 192.168.0.1   | 0.0.0.0         | UG    | 100    | 0   | 0 eth0    |   |  |  |  |  |
| 169.254.169.254                         | 192.168.0.202 | 255.255.255.255 | UGH   | 100    | 0   | 0 eth0    |   |  |  |  |  |
| 192.168.0.0                             | 0.0.0.0       | 255.255.255.0   | U     | 100    | 0   | 0 eth0    |   |  |  |  |  |
| 192.168.1.0                             | 0.0.0.0       | 255.255.255.0   | U     | 100    | 0   | 0 eth1    |   |  |  |  |  |
| [root@192-168-0-225 ~]#                 |               |                 |       |        |     |           |   |  |  |  |  |
|                                         |               |                 |       |        |     |           |   |  |  |  |  |

## 术语表

#### 区域(Zone)

ZStack中最大的一个资源定义,包括集群、二层网络、主存储等资源。

### **集群**(Cluster)

一个集群是类似物理主机(Host)组成的逻辑组。在同一个集群中的物理主机必须安装相同的操作 系统(虚拟机管理程序,Hypervisor),拥有相同的二层网络连接,可以访问相同的主存储。在实 际的数据中心,一个集群通常对应一个机架(Rack)。

### 管理节点(Management Node)

安装系统的物理主机,提供UI管理、云平台部署功能。

### 计算节点 (Compute Node)

也称之为物理主机(或物理机),为云主机实例提供计算、网络、存储等资源的物理主机。

#### **主存储**(Primary Storage)

用于存储云主机磁盘文件的存储服务器。支持本地存储、NFS、 Ceph、Shared Mount Point、Shared Block类型。

#### 镜像服务器(Backup Storage)

也称之为备份存储服务器,主要用于保存镜像模板文件。建议单独部署镜像服务器。支持ImageStore、Sftp(社区版)、Ceph类型。

#### 镜像仓库(Image Store)

镜像服务器的一种类型,可以为正在运行的云主机快速创建镜像,高效管理云主机镜像的版本变迁 以及发布,实现快速上传、下载镜像,镜像快照,以及导出镜像的操作。

#### **云主机**(VM Instance)

运行在物理机上的虚拟机实例,具有独立的IP地址,可以访问公共网络,运行应用服务。

#### **镜像**(Image)

云主机或云盘使用的镜像模板文件,镜像模板包括系统云盘镜像和数据云盘镜像。

## 云盘(Volume)

云主机的数据盘,给云主机提供额外的存储空间,共享云盘可挂载到一个或多个云主机共同使用。

## 计算规格 (Instance Offering)

启动云主机涉及到的CPU数量、内存、网络设置等规格定义。

## 云盘规格(Disk Offering)

创建云盘容量大小的规格定义。

### **二层网络**(L2 Network)

二层网络对应于一个二层广播域,进行二层相关的隔离。一般用物理网络的设备名称标识。

### **三层网络**(L3 Network)

云主机使用的网络配置,包括IP地址范围、网关、DNS等。

## 公有网络(Public Network)

由因特网信息中心分配的公有IP地址或者可以连接到外部互联网的IP地址。

## 私有网络(Private Network)

云主机连接和使用的内部网络。

### L2NoVlanNetwork

物理主机的网络连接不采用Vlan设置。

### L2VIanNetwork

物理主机节点的网络连接采用Vlan设置,Vlan需要在交换机端提前进行设置。

## VXLAN网络池(VXLAN Network Pool)

VXLAN网络中的 Underlay 网络,一个 VXLAN 网络池可以创建多个 VXLAN Overlay 网络(即 VXLAN 网络),这些 Overlay 网络运行在同一组 Underlay 网络设施上。

## **VXLAN网络**(VXLAN)

使用 VXLAN 协议封装的二层网络,单个 VXLAN 网络需从属于一个大的 VXLAN 网络池,不同 VXLAN 网络间相互二层隔离。

## **云路由**(vRouter)

云路由通过定制的Linux云主机来实现的多种网络服务。

## **安全组**(Security Group)

针对云主机进行第三层网络的防火墙控制,对IP地址、网络包类型或网络包流向等可以设置不同的 安全规则。

## 弹性IP(EIP)

公有网络接入到私有网络的IP地址。

## 快照 (Snapshot)

某一时间点某一磁盘的数据状态文件。包括手动快照和自动快照两种类型。